## **MODBUS COM ARDUINO**

Vamos fazer um Atmega328P comunicar-se com o ScadaBR. Eu testei esse programa com um Arduino Uno e funcionou muito bem. Para obter mais praticidade, resolvi utilizar o Proteus para simular o arduino Uno. A comunicação com o ScadaBR vai fazer uso do protocolo Modbus, vamos precisar também de um emulador de porta serial - o Virtual Serial Port Emulator ou outro equivalente, no meu caso, criei um par de portas seriais COM1 e COM2. A COM1 ficou sendo utilizada pelo componente COMPIM do Proteus e a COM2 ficou sendo utilizada pelo ScadaBR.

Na tela abaixo, temos o Virtual Serial Port Emulator apresentado o par de portas recém-criadas.

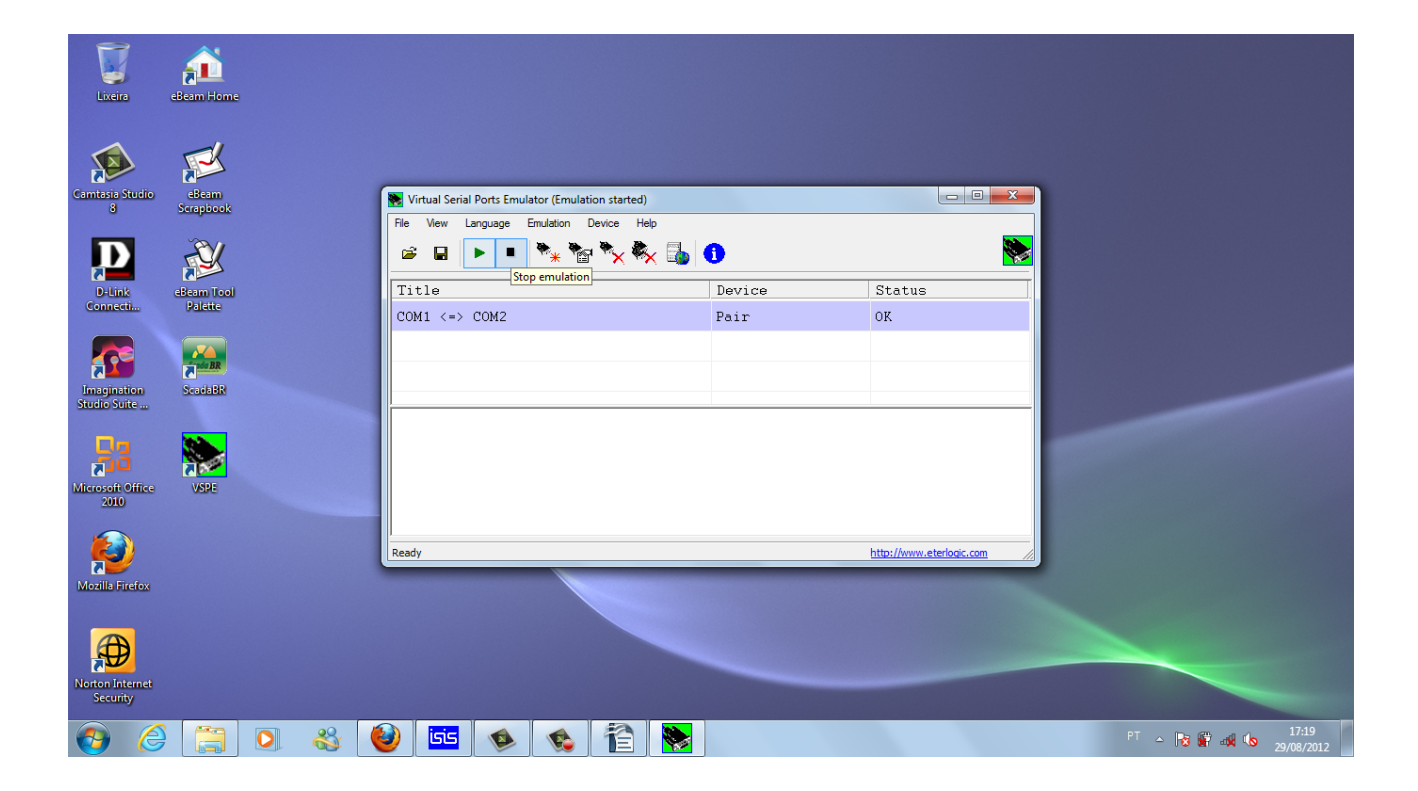

Agora precisamos criar um pequeno circuito no Proteus com os componentes exibidos abaixo. Devemos ter chaves e potenciômetros para simular sensores e ligá-los aos pinos digitais e às entradas analógicas bem como ligar leds para simular as cargas que desajamos acionar. O nosso circuito será capaz de lê o estado lógico de 4 chaves, lê

a tensão presente em 6 entradas analógicas e acionar 4 cargas. Também não devemos esquecer de adicionar o componente COMPIM responsável pela comunicação serial com o ScadaBR. Façamos as ligações conforme a figura abaixo:

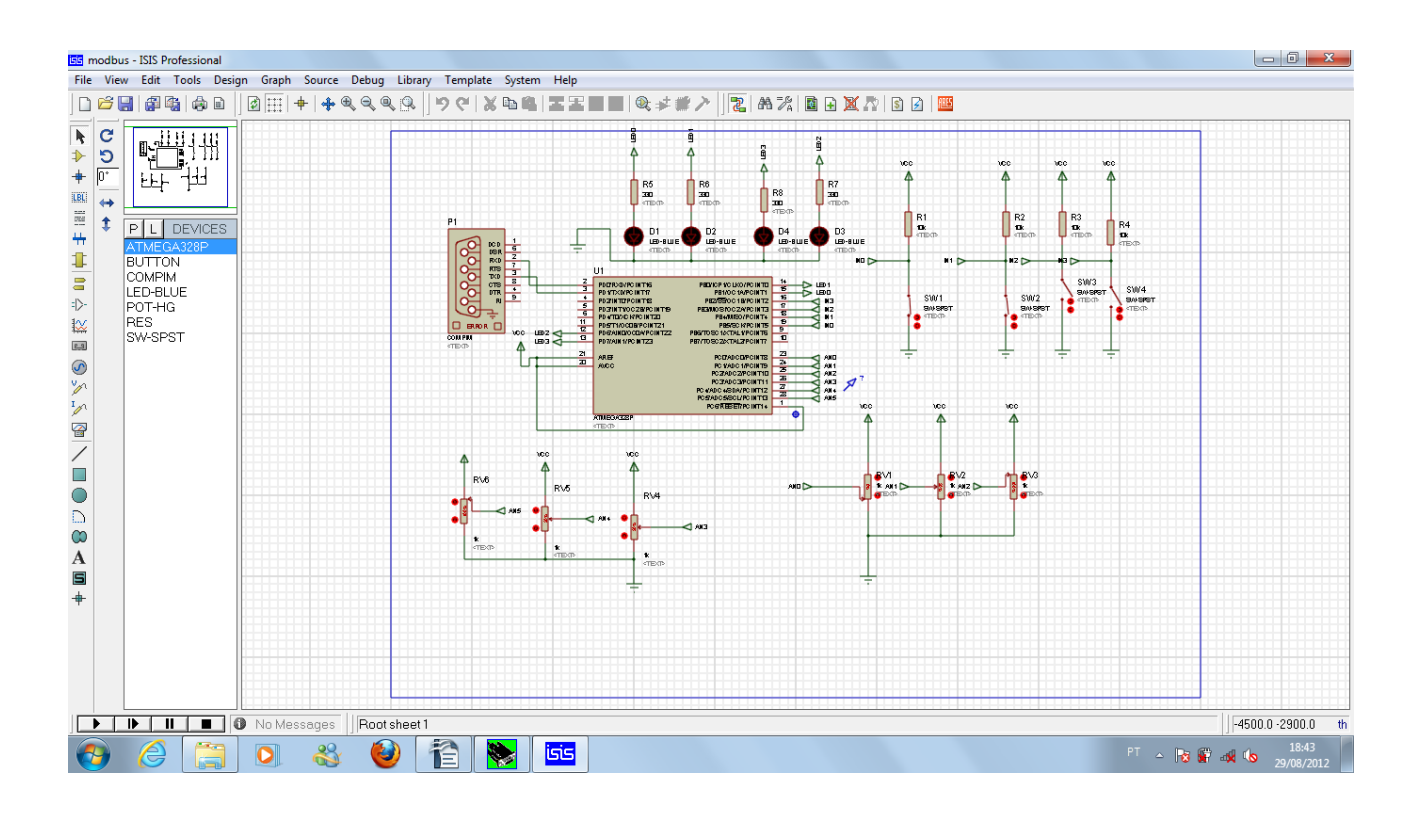

Clicando no Atmega328P podemos configurar o micro para executar o arquivo hex responsável pela implementação do protocolo Modbus. Você pode fazer o download do arquivo no site <u>www.mundoarduino.com</u>.

| 📴 modbus - ISIS Professional                                                                                                    |                                                                                                    |                                                                                                    |                                                                                                    |                                                         |                                                                                                    |                  |
|----------------------------------------------------------------------------------------------------|----------------------------------------------------------------------------------------------------|----------------------------------------------------------------------------------------------------|----------------------------------------------------------------------------------------------------|---------------------------------------------------------|----------------------------------------------------------------------------------------------------|------------------|
| File View Edit Tools Design Graph Source D                                                                                                    | Edit Component                                                                                                    |                                                                                                    |                                                                                                    | ? <mark>- x -</mark> ?                                  |                                                                                                    |                  |
| File       View       Edit Tools       Design       Graph       Source       D         Image: Source       Image: Source | Edit Component<br>Component Beference:<br>Component Value:<br>PCB Package:<br>Program File:<br>CLKDIV8 (Divide clock by 8)<br>CKOUT (Clock autput)<br>RSTDISBL (External reset disable)<br>WDTON (Watchdog Timer Always On)<br>BOOTRST (Select reset vector)<br>CKSEL Fuses:<br>Boot Loader Size:<br>SUT Fuses:<br>Advanced Properties:<br>[Clock Frequency]<br>Other Properties:<br>Clock Frequency •<br>Other Properties: | ATMEGA328P SPDIL28  (1) Unprogrammed (1) Unprogrammed (1) | Hidden:<br>Hidden:<br>HiddeAll V<br>Hide All V<br>Hide All V<br>Hide All V<br>Hide All V<br>Hide All V<br>Hide All V<br>Hide All V<br>Hide All V<br>Hide All V | QK       Help       Qata       Hidden Pins       Qancel | NC NC<br>NC NC<br>NC NC<br>NC NC<br>NC NC<br>NC NC<br>NC NC<br>NC NC<br>NC NC<br>NC NC<br>NC NC<br>NC NC<br>NC NC<br>NC NC<br>NC NC<br>NC NC<br>NC NC<br>NC NC<br>NC NC<br>NC NC<br>NC NC<br>NC NC<br>NC NC<br>NC NC<br>NC NC<br>NC NC<br>NC NC<br>NC NC NC<br>NC NC NC<br>NC NC NC<br>NC NC NC NC<br>NC NC NC NC<br>NC NC NC NC NC<br>NC NC NC NC NC<br>NC NC NC NC NC NC<br>NC NC NC NC NC NC<br>NC NC NC NC NC NC NC<br>NC NC NC NC NC NC NC NC NC<br>NC NC NC NC NC NC NC NC NC NC NC NC NC N |                  |
|                                                                                                    | COMPONENT U1. Value=ATMEGA328P. N                                                                                                    | Module= <none>. Device=ATMEGA3</none>                                                                                                    | 28P. Pinout=SPDIL28                                                                                                    |                                                         |                                                                                                    | -900.0 +700.0 th |
|                                                                                                    |                                                                                                    |                                                                                                    | III., Moat of Dillo                                                                                                    |                                                         |                                                                                                    | 18:51            |
|                                                                                                    | 🤎 12 🚫 🛄                                                                                                    |                                                                                                    |                                                                                                    |                                                         | PT 🔶 😼 🔐                                                                                                    | 29/08/2012       |

O componente COMPIM deverá ser configurado conforme a figura abaixo

| ss modb                                                                                                    | us - ISIS Professional                                              |                    |                                                                                                    |                                                                                                |                                                                                                    |                                             |                                                                                                    |                              |
|----------------------------------------------------------------------------------------------------|---------------------------------------------------------------------|--------------------|----------------------------------------------------------------------------------------------------|------------------------------------------------------------------------------------------------|----------------------------------------------------------------------------------------------------|---------------------------------------------|----------------------------------------------------------------------------------------------------|------------------------------|
| File Vie                                                                                                    | w Edit Tools Desi                                                   | gn Graph Source De | bug Library Template System H                                                                                                    | elp                                                                                            |                                                                                                    |                                             |                                                                                                    |                              |
|                                                                                                    |                                                                     | ] ፼ ⊞   ┿ � � @    | Edit Component                                                                                                    |                                                                                                |                                                                                                    | ? ×                                         |                                                                                                    |                              |
| +     ■     ●     ●     +     ■     +     ■     +     ■     +     ■     ●     ●     ●     ●     ●     ●     ●     ●     ●     ●     ●     ●     ●     ●     ●     ●     ●     ●     ●     ●     ●     ●     ●     ●     ●     ●     ●     ●     ●     ●     ●     ●     ●     ●     ●     ●     ●     ●     ●     ●     ●     ●     ●     ●     ●     ●     ●     ●     ●     ●     ●     ●     ●     ●     ●     ●     ●     ●     ●     ●     ●     ●     ●     ●     ●     ●     ●     ●     ●     ●     ●     ●     ●     ●     ●     ●     ●     ●     ●     ●     ●     ●     ●     ●     ●     ●     ●     ●     ●     ●     ●     ●     ●     ●     ●     ●     ●     ●     ●     ●     ●     ●     ●     ●     ●     ●     ●     ●     ●     ●     ●     ●     ●     ●     ●     ●     ●     ●     ●     ●     ●     ●     ●     ● | P TERMINALS<br>DEFAULT<br>INPUT<br>OUTPUT<br>BIDIR<br>GROUND<br>BUS |                    | Component Beference:<br>Component Value:<br>VSM Model:<br>Physical port<br>Physical Baud Rate:<br>Physical Baud Rate:<br>Physical Parity:<br>Virtual Baud Rate:<br>Virtual Baud Rate:<br>Virtual Baud Rate:<br>Virtual Data Bits:<br>Virtual Data Bits:<br>Virtual Data Bits:<br>Virtual Parity:<br>Advanced Properties:<br>Physical Stop Bits<br>Other Properties:<br>Exclude from Simulation<br>Exclude from PCB Layout<br>Edit gll properties as text | COMPIM<br>COMPIM DLL<br>COM1<br>19200<br>8<br>NONE<br>19200<br>8<br>NONE<br>19200<br>8<br>NONE | Hidden:<br>Hidden:<br>Hidde All Y<br>Hidde All Y<br>Hidde All Y<br>Hidde All Y<br>Hidde All Y<br>Hidde All Y<br>Hidde All Y<br>Hidde All Y<br>Hidde All Y | <u>QK</u><br><u>H</u> elp<br><u>C</u> ancel | veo veo<br>Ri<br>rituen<br>wurger<br>yurger<br>y |                              |
|                                                                                                    |                                                                     | 13 Message(s)      |                                                                                                    | Real Time Sim                                                                                  | ulation stopped.                                                                                                    |                                             |                                                                                                    | -4000.0 •1400.0 th           |
|                                                                                                    |                                                                     |                    | 🙋 isis 救 📢                                                                                                    | s 🖆 🗞 🖊 -                                                                                      |                                                                                                    |                                             | PT 🔺 😼 🔐                                                                                                    | 17:24<br>17:24<br>29/08/2012 |

O ScadaBR ficará responsável pela exibição dos estados das chaves, leitura das portas analógicas e pela atuação das cargas, no nosso caso, as cargas são apenas leds.

Supondo que você já tenha o ScadaBR instalado, devemos criar um Data Sources para servir de fonte de dados para o ScadaBR. Vamos adicionar um Data Sources do tipo Modbus Serial.

| Firefox  ScadaBR - Powered by Serotonin's Mang +                                                                                                    |                                                                                        |                    |            |                       |                   |       | ×    |
|----------------------------------------------------------------------------------------------------|----------------------------------------------------------------------------------------|--------------------|------------|-----------------------|-------------------|-------|------|
| Iocalhost:8080/ScadaBR/data_sources.shtm                                                                                                    |                                                                                        | ∰ ⊽ C <sup>4</sup> | 🚼 = Google |                       | ٩                 | 俞     | - 13 |
| SCADABR<br>powered by Serotonin's Manao M2M                                                                                                    |                                                                                        |                    | ScadaBR    | - Powered by Serotoni | n's Ma            | ingo  | M2M  |
| 💿 🗋 🖷 🗐 📴 🔽 🐨 🔤 🚨 🖓 🎤 📰 🛃 💽 💿 🛞                                                                                                    |                                                                                        |                    |            | Usuário: a            | dmin <sup>i</sup> | : 🏠 ا | ۵    |
| Data sources     BACnet L/P     Bacnet L/P       Nome *     Tipe     Conexão       Mbus     Modbus Serial COM2     Bacnet L/P       Pógina 1 de 1 (1 - 1 de 1 colunas)     1 |                                                                                        |                    |            |                       |                   |       |      |
|                                                                                                    | ©2009-2011 Fundação Certi, MCA Sistemas, Unis Sistemas, Conetec. Todos os direitos res | ervados.           |            |                       |                   |       |      |
|                                                                                                    |                                                                                        |                    |            |                       |                   |       |      |
|                                                                                                    |                                                                                        |                    |            |                       |                   |       |      |
|                                                                                                    |                                                                                        |                    |            |                       |                   |       |      |
|                                                                                                    |                                                                                        |                    |            |                       |                   |       |      |
|                                                                                                    |                                                                                        |                    |            |                       |                   |       |      |
|                                                                                                    |                                                                                        |                    |            |                       |                   |       |      |
|                                                                                                    |                                                                                        |                    |            |                       |                   |       |      |
|                                                                                                    |                                                                                        |                    |            |                       |                   |       |      |
|                                                                                                    |                                                                                        |                    |            |                       |                   |       |      |
|                                                                                                    |                                                                                        |                    |            |                       |                   |       |      |
|                                                                                                    |                                                                                        |                    |            |                       |                   |       |      |
|                                                                                                    |                                                                                        |                    |            |                       |                   |       |      |
|                                                                                                    |                                                                                        |                    |            |                       |                   |       |      |

PT 🔶 😼 🔐 🐗 🍤 19:15

Clicando no ícone do **Data Sources** e depois selecionando tipo **Modbus Serial**, podemos testar a comunicação com o Proteus. Devemos nos assegurar que o Modbus Serial esteja utilizando a porta serial e velocidade correta. Se a simulação no Proteus estiver rodando, ao clicarmos em **Pesquisar por nós**(desabilite o Data Sources antes de eecutar a pesquisa), será localizado o escravo 1 que é o atmega328P rodando no Proteus. Clicando em **Ler dados** se selecionarmos a Faixa de registros apropriada - **Registrador holding**, bem como o número de registradores que estamos utilizando no nosso caso 14 registradores: 04 para as pinos digitais , 6 para as entradas analógicas e 4 para as cargas, nós teremos acesse direto ao valores atuais dos registradores conforme

vemos na figura abaixo:

👩 🥔 🚞 💽 🍪 管 📴

| Firefox ScadaBR - Powered by Serotonin's N                        | 1ang +         |                            |                           |                     |                                                            |
|-------------------------------------------------------------------|----------------|----------------------------|---------------------------|---------------------|------------------------------------------------------------|
| Iocalhost:8080/ScadaBR/data_source_edit.shtm?                     | dsid=3         |                            |                           | 🏫 マ C 🚼 - Google    | ۶ 🕅 ۲                                                      |
| SCADABR<br>powerd by Serotonin's Mango M2M                        |                | <u>¶Informação</u>         |                           | ScadaBR             | - Powered by Serotonin's Mango M2M<br>Usuário: admin 🖷 🏡 🌚 |
| Alarmes vigentes<br>Não exitem alarmes ativos para este data sour | (i)<br>rce     |                            |                           |                     |                                                            |
| Propriedades do modbus serial                                     | J 🗐            | Pesquisa de nós modbus     | Leitura de dados modb     | us                  | E                                                          |
| Nome                                                              | Mbus           | Pesquisar por nós Cancelar | Id do escravo             | 1                   |                                                            |
| Export ID (XID)                                                   | DS_018382      | 0% completo                | Faixa do registro         | Registrador holding |                                                            |
| Período de atualização                                            | 5 segundo(s) 💌 | Nos encontrados 1          | Offset (baseado em 0)     | 0                   |                                                            |
| Quantificação                                                     |                |                            | Número de registradores   | 13                  |                                                            |
| Timeout (ms)                                                      | 500            |                            | Lero                      | dados               |                                                            |
| Tentativas                                                        | 2              |                            | 0 ==> 0000<br>1 ==> 0200  | <u>^</u>            |                                                            |
| Apenas quantidades contínuas                                      |                |                            | 2 ==> 03ff<br>3 ==> 0200  |                     |                                                            |
| Criar pontos de monitor de escravo                                |                |                            | 4 ==> 0200<br>5 ==> 03ff  | _                   |                                                            |
| Máxima contagem de leitura de bits                                | 2000           |                            | 6 ==> 0000                | =                   |                                                            |
| Máxima contagem de leitura de registradores                       | 125            |                            | 8 ==> 0001                |                     |                                                            |
| Máxima contagem de escrita de registradores                       | 120            |                            | 9 ==> 0001<br>10 ==> 0000 |                     |                                                            |
| Porta                                                             | COM2           |                            | 11 ==> 0000               |                     |                                                            |
| Baud rate                                                         | 19200 💌        |                            |                           |                     | 1                                                          |
| Controle de fluxo de entrada                                      | Nenhum 💌       | Teste de localizador de po | onto                      |                     |                                                            |
| Controle de fluxo de saída                                        | Nenhum 💌       | To do escravo              | I Chabus da sell          |                     |                                                            |
| Data bits                                                         | 8 💌            |                            | Status do coli            |                     |                                                            |
| Stop bits                                                         | 1 💌            | i ipo de dados modbus      | Binario                   | <b>v</b>            |                                                            |
| Parity                                                            | Nenhuma        | Offset (baseado em 0)      | 0                         |                     | -                                                          |
| 🚱 🈂 🔚 🖸 🚳                                                         |                |                            |                           |                     | PT 🛆 😼 🗊 🚓 🕪 08:24<br>30/08/2012                           |

Mas isso não é tudo, nós devemos criar Data um Data Points para cada registrador .No exemplo abaixo, criamos um Data Point para lê a entrada analógica do Atmega328P.

| Firefox ScadaBR - Powered by Serotonin's M      | lang +       |                            |                               |              |                                    |
|-------------------------------------------------|--------------|----------------------------|-------------------------------|--------------|------------------------------------|
| ( Iocalhost:8080/ScadaBR/data_source_edit.shtm? | dsid=3       |                            | <b>☆</b> ▼ <b>(</b>           | 🗄 🚼 🗝 Google | 오 🍙 🖸 🗸                            |
| powered by Serotonin's Mango M2M                |              |                            |                               | ScadaBR - I  | Powered by Serotonin's Mango M2M 🔺 |
| 💌 🗋 📲 📑 🦃 🕡 😋 🛹 📰 🗟 🚔 🗐 🙊 🎤 🛙                   | = 2 [] • 0   |                            |                               |              | Usuário: admin 획 🏡 🇟 🥥             |
| Alarmes vigentes                                | 9            |                            |                               |              |                                    |
| Não exitem alarmes ativos para este data sour   | ce           |                            |                               |              |                                    |
| Propriedades do modbus serial                   | J 🗐          | Pesquisa de nós modbus     | Leitura de dados modbus       |              |                                    |
| Nome                                            | Mbus         | Pesquisar por nós Cancelar | Id do escravo 1               |              |                                    |
| Export ID (XID)                                 | DS_018382    | Nós encontrados 🔺          | Faixa do registro Status do c | oil 💌        |                                    |
| Período de atualização                          | 5 segundo(s) |                            | Offset (baseado em 0) 0       |              |                                    |
| Quantificação                                   |              |                            | Número de registradores 100   |              |                                    |
| Timeout (ms)                                    | 500          |                            | Ler dados                     |              |                                    |
| Tentativas                                      | 2            | Ŧ                          |                               |              |                                    |
| Apenas quantidades contínuas                    |              | Teste de localizador de p  | onto                          |              |                                    |
| Criar pontos de monitor de escravo              |              | Id do escravo              | 1                             |              |                                    |
| Máxima contagem de leitura de bits              | 2000         | Faixa do registro          | Registrador holding           |              |                                    |
| Máxima contagem de leitura de registradores     | 125          | Tipo de dados modbus       | Inteiro de 2 bytes sem sinal  |              |                                    |
| Máxima contagem de escrita de registradores     | 120          | Offset (baseado em 0)      | 0                             |              |                                    |
| Porta                                           | COM2 V       | Bit                        | 0                             |              |                                    |
| Baud rate                                       | 19200 💌      | Número de registradores    | 0                             |              |                                    |
| Controle de fluxo de entrada                    | Nenhum 💌     | Codificação de caracteres  | ASCII                         |              |                                    |
| Controle de fluxo de saída                      | Nenhum 💌     | Ler                        | Adicionar ponto               |              |                                    |
| Data bits                                       | 8 💌          |                            |                               |              |                                    |
| Stop bits                                       | 1            |                            |                               |              |                                    |
| Parity                                          | Nenhuma 💌    |                            |                               |              |                                    |
| Codificação                                     | RTU 💌        |                            |                               |              | -                                  |
| 🚱 🏉 📜 🗞                                         | 🥹 🖹 📴        |                            |                               |              | PT 🔺 🎼 💼 🐗 🕩 08:58<br>30/08/2012   |

Quando clicarmos em adicionar ponto, estaremos preparando um **Data Point** para o ScadaBR para lê a entrada ADC0 (pino 23) do Atmega328P. Se desejarmos lê outra entrada analógica devemos da mudar o campo **Offset(baseado em 0)**, para 1 e assim sucessivamente até o valor 5, quando então estaremos lendo todas as entradas analógicas do Atmega328P.Veja na figura abaixo, a configuração do data Point para lê a entrada analógica. Para as entradas analógicas podemos inserir um fator multiplicativo e assim lermos as tensões presentes nos pinos variando de 0V a 5V e não de 0 a1023.

| Firefox                            | ScadaBR              | Powered   | by Serotonin'                    | ; Mang +                     |                   |                   |                                    |                              |          |              |                   | ×  |
|------------------------------------|----------------------|-----------|----------------------------------|------------------------------|-------------------|-------------------|------------------------------------|------------------------------|----------|--------------|-------------------|----|
| (€)@                               | localhost:8080/Scada | BR/data_s | ource_edit.sht                   | m?dsid=3                     |                   |                   |                                    | ☆ マ C                        | Soogle 🗧 | م            | 俞                 | -  |
|                                    |                      | Sir       | Codificaçã<br>Ech<br>nultaneidad | o RTU<br>Desligado<br>Função |                   |                   |                                    |                              |          |              |                   | *  |
| 🗐 Níve                             | is de alarme de      | evento    | 5                                |                              |                   |                   |                                    |                              |          |              |                   |    |
| Exceção de data source Urgente 💽 🖪 |                      |           |                                  |                              |                   |                   |                                    |                              |          |              |                   |    |
| Exceção                            | de leitura de da     | a point   | Urgente                          | - 4                          |                   |                   |                                    |                              |          |              |                   |    |
| Exceção                            | de escrita em da     | ita point | Urgente                          |                              |                   |                   |                                    |                              |          |              |                   |    |
| Data po                            | pints                |           |                                  |                              |                   | 🗟 🖏               | Detalhes do data point 🧕           |                              |          |              |                   |    |
| Nome                               | Tipo de dado         | Status    | Escravo                          | Faixa                        | Offset (baseade   | o em 0)           | Nome                               | ANO                          |          |              |                   |    |
| ANO                                | Numérico             | ()<br>()  | 1                                | Registrador holding          | 0                 | 9<br>10           | Export ID (XID)                    | DP_032125                    |          |              |                   |    |
| AN1                                | Numérico             | <b>2</b>  | 1                                | Registrador holding          | 1                 | 2                 | Id do escravo                      | 1                            |          |              |                   |    |
| AN2                                | Numérico             | <u> </u>  | 1                                | Registrador holding          | 2                 | 2<br>2            | Faixa do registro                  | Registrador holding          |          |              |                   |    |
| AN3                                | Numérico             | 20<br>20  | 1                                | Registrador holding          | 3                 | 2<br>2            | Tipo de dados modbus               | Inteiro de 2 bytes sem sinal | -        |              |                   |    |
| AN4                                | Numérico             | 184       | 1                                | Registrador holding          | 4                 | 2<br>/%           | Offset (baseado em 0)              | 0                            |          |              |                   |    |
| AN5                                | Numerico             | 2<br>20   | 1                                | Registrador holding          | 5                 | 199<br>199        | Bit                                | 0                            |          |              |                   |    |
| Chave0                             | Binario              |           | 1                                | Registrador holding          | 5/0               | 100 C             | Número de registradores            | 0                            |          |              |                   |    |
| Chavel                             | Binario              |           | 1                                | Registrador holding          | 2/0               | ×                 | Codificação de caracteres          | ASCII                        |          |              |                   |    |
| Chave2                             | Binário              |           | 1                                | Registrador holding          | 9/0               | ×                 | Configurável                       |                              |          |              |                   | =  |
| Rele0                              | Binário              |           | 1                                | Registrador holding          | 10/0              |                   | Multiplicador                      | 0.00488                      |          |              |                   |    |
| Rele1                              | Binário              | ۵         | 1                                | Registrador holding          | 11/0              | 3                 | Aditivo                            | 0                            |          |              |                   |    |
| Rele2                              | Binário              | ٢         | 1                                | Registrador holding          | 12/0              | <u>ې</u>          |                                    |                              |          |              |                   |    |
| Rele3                              | Binário              | ٢         | 1                                | Registrador holding          | 13/0              | <u>ې</u>          |                                    |                              |          |              |                   |    |
|                                    |                      |           |                                  | _                            |                   |                   |                                    |                              |          |              |                   |    |
|                                    |                      | _         | - 7                              |                              | 2009-2011 Fundaçã | io Certi, MCA Sis | temas, Unis Sistemas, Conetec. Tod | os os direitos reservados.   |          |              | 45.00             | -  |
| <b>1</b>                           |                      | 0         | . 🚳                              |                              |                   |                   |                                    |                              |          | PT 🔺 😼 🛱 🍕 🕩 | 15:17<br>31/08/20 | 12 |

Clicando em *Watch List – Detalhes do Data Point – Editar data Point* poderemos atribuir uma máscara e um sufixo para a grandeza que estamos medindo.Veja a figura abaixo:

| Firefox Y ScadaBR - Powered by Serotonin's Mang +                                                                                       |                                                                                                    |            | 0                | 3   |
|----------------------------------------------------------------------------------------------------|----------------------------------------------------------------------------------------------------|------------|------------------|-----|
| (                                                                                                    | 🏠 🔻 😋 🚼 - Google                                                                                                    | <u>۶</u> 1 |                  | 3 - |
| Propriedades do data point i i i i i i i i i i i i i i i i i i                                                                          | Detectores de eventos<br>Tipo Limite superior 💌<br>Clique no ícone adicionar para criar um novo detector de valores. |            |                  | *   |
| Propriedades do registro V<br>Tipo do registro Quando o valor do data point muda<br>Tolerância 0                                        |                                                                                                    |            |                  |     |
| Descartar limite inferior<br>Descartar limite superior<br>Descartar limite superior<br>Descartar Após 1 ano(s)                          |                                                                                                    |            |                  |     |
| Descartar agora @<br>Descartar dados mais antigos que 1 ano(s)<br>Descartar todas as informações<br>Descartar agora                     |                                                                                                    |            |                  | E   |
| Propriedades de renderização de texto 🖗 Tipo Analógico 💌 Formato 💷 🕸 Sufixo V                                                           |                                                                                                    |            |                  |     |
| Propriedades do renderizador de gráficos 🖗<br>Tipo Nenhum 💌<br>Nota: registro de data points deve estar ativo para geração de gráficos. |                                                                                                    |            |                  | -   |
| 🚱 🥝 🚝 🖸 🍪 🔮 🖪 音                                                                                                    | PT 🔶 🎼 🛱 🐗                                                                                                    |            | .5:24<br>08/2012 |     |

Vamos discutir mais sobre o código que roda no micro em outra oportunidade, mas uma boa olhada no trecho abaixo, dá a compreensão necessária para estabelecer o **Offset** necessário para configurar os Data Points tanto para as entradas digitais , analógicas, bem como as rotinas necessárias para escrever nos pinos do Atmega328P e atuar cargas.O programa completo pode ser baixado na Internet – pesquise no google "modbus slave arduino" e encontrará facilmente o arquivo .pde que implementa o protocolo modbus. O trecho de código abaixo contêm a parte realmente importante com as modificações necessárias para trabalha com o Atmega328P.

```
enum {
	MB_SLAVE = 1, /* modbus slave id */
};
/* slave registers example */
enum {
	MB_REG0,
	MB_REG1,
	MB_REG1,
	MB_REG2,
	MB_REG3,
	MB_REG3,
	MB_REG5,
```

MB\_REG6, MB\_REG7, MB\_REG8, MB\_REG9, MB\_REG10, MB\_REG11, MB\_REG12, MB\_REG13, MB\_REGS

/\* total number of registers on slave \*/

### };

int regs[MB\_REGS]; /\* this is the slave's modbus data map \*/

#### void setup()

# {

/\* Modbus setup example, the master must use the same COM parameters \*/
 /\* 115200 bps, 8N1, two-device network \*/
 configure\_mb\_slave(19200, 'n', 0);
boolean chave0=13;
boolean chave1=12;
boolean chave2=11;
boolean chave3=10;
//boolean rele0=9;
//boolean rele1=8;
//boolean rele2=7;
// boolean rele3=6;
pinMode(13,INPUT);
pinMode(12,INPUT);
pinMode(11,INPUT);

pinMode(10,INPUT);

pinMode(9,OUTPUT);

pinMode(8,OUTPUT); pinMode(7,OUTPUT); pinMode(6,OUTPUT);

}

### void loop()

{

/\* This is all for the Modbus slave \*/ update\_mb\_slave(MB\_SLAVE, regs, MB\_REGS);

regs[MB\_REG0]=analogRead(0); regs[MB\_REG1]=analogRead(1); regs[MB\_REG2]=analogRead(2); regs[MB\_REG3]=analogRead(3); regs[MB\_REG4]=analogRead(4); regs[MB\_REG5]=analogRead(5); regs[MB\_REG6]=digitalRead(13); regs[MB\_REG7]=digitalRead(12); regs[MB\_REG8]=digitalRead(11); regs[MB\_REG9]=digitalRead(10);

```
switch ( regs[MB_REG10]) {
    case 1:
```

```
digitalWrite(9,HIGH);
break;
case 0:
digitalWrite(9,LOW);
break;
default:
digitalWrite(9,LOW);
```

```
}
```

switch ( regs[MB\_REG11]) {
 case 1:

```
digitalWrite(8,HIGH);
break;
case 0:
digitalWrite(8,LOW);
break;
default:
digitalWrite(8,LOW);
```

```
}
```

```
switch ( regs[MB_REG12]) {
  case 1:
    digitalWrite(7,HIGH);
    break;
  case 0:
    digitalWrite(7,LOW);
    break;
  default:
    digitalWrite(7,LOW);
```

}

```
switch ( regs[MB_REG13]) {
  case 1:
    digitalWrite(6,HIGH);
    break;
  case 0:
    digitalWrite(6,LOW);
    break;
  default:
    digitalWrite(6,LOW);
}
```

Veja o exemplo de configuração de um Data Point para lê uma chave com o Atmega328P.

| ♠ [[] ↓ |
|---------|
|         |
|         |
|         |
|         |
|         |
|         |
|         |
|         |
|         |
|         |
|         |
|         |
|         |
|         |
|         |
|         |
|         |
|         |
|         |
| =       |
|         |
|         |
|         |
|         |
|         |
|         |
| 17:29   |
|         |

E abaixo a configuração de um Data Point para escrever no Atmega328P um valor binário e assim poder comandar cargas.

| Firefox  | ScadaBR -             | Powered    | by Serotonin's  | Mang +              |                |                                       |                                    |                            |            |              |                 | ×        |
|----------|-----------------------|------------|-----------------|---------------------|----------------|---------------------------------------|------------------------------------|----------------------------|------------|--------------|-----------------|----------|
| (€)@     | localhost:8080/ScadaE | 3R/data_so | ource_edit.shtr | n?dsid=3            |                |                                       |                                    | ☆ マ C                      | 🚼 🗝 Google | م            | 俞               | •        |
|          |                       |            | Failt           | vennuma 💌           |                |                                       |                                    |                            |            |              |                 | -        |
|          |                       |            | Codificaçã      | RTU 💌               |                |                                       |                                    |                            |            |              |                 |          |
|          |                       |            | Ech             | Desligado 💌         |                |                                       |                                    |                            |            |              |                 |          |
|          |                       | Sin        | ultaneidad      | E Função 💌          |                |                                       |                                    |                            |            |              |                 |          |
|          | is de alarme de       | evento     | 5               |                     |                |                                       |                                    |                            |            |              |                 |          |
| Exceção  | de data source        |            | Urgente         | - 9                 |                |                                       |                                    |                            |            |              |                 |          |
| Exceção  | de leitura de data    | a point    | Urgente         | - 4                 |                |                                       |                                    |                            |            |              |                 |          |
| Exceção  | de escrita em da      | ta point   | Urgente         | - 4                 |                |                                       |                                    |                            |            |              |                 |          |
| Data p   | oints                 |            |                 |                     |                | i i i i i i i i i i i i i i i i i i i | Detalhes do data point 🧕           | )                          |            |              |                 |          |
| Nome     | Tipo de dado          | Status     | Escravo         | Faixa               | Offset (base   | ado em 0)                             | Nome                               | Rele0                      |            |              |                 |          |
| ANO      | Numérico              | ١          | 1               | Registrador holding | 0              |                                       | Export ID (XID)                    | DP_253713                  |            |              |                 |          |
| AN1      | Numérico              | ٢          | 1               | Registrador holding | 1              |                                       | Id do escravo                      | 1                          |            |              |                 |          |
| AN2      | Numérico              | <b>i</b>   | 1               | Registrador holding | 2              |                                       | Faixa do registro                  | Registrador holding        |            |              |                 |          |
| AN3      | Numérico              | ٢          | 1               | Registrador holding | 3              |                                       | Tipo de dados modbus               | Binário                    | -          |              |                 |          |
| AN4      | Numérico              | ٢          | 1               | Registrador holding | 4              |                                       | Offset (baseado em 0)              | 10                         |            |              |                 |          |
| AN5      | Numérico              | ٢          | 1               | Registrador holding | 5              |                                       | Bit                                | 0                          |            |              |                 |          |
| Chave0   | Binário               |            | 1               | Registrador holding | 6/0            |                                       | Número de registradores            | 0                          |            |              |                 |          |
| Chave1   | Binário               | (i)        | 1               | Registrador holding | 7/0            | <b>&gt;</b>                           | Codificação do caractoros          | ASCIL                      |            |              |                 |          |
| Chave2   | Binário               | ٢          | 1               | Registrador holding | 8/0            |                                       |                                    | ASCII                      |            |              |                 | =        |
| Chave3   | Binário               | (i)        | 1               | Registrador holding | 9/0            | <b>\$</b>                             | Multiplicador                      | 1                          |            |              |                 |          |
| Rele0    | Binário               |            | 1               | Registrador holding | 10/0           |                                       | Aditivo                            | 0                          |            |              |                 |          |
| Rele1    | Binário               | (2)        | 1               | Registrador holding | 11/0           | 100 C                                 | Additio                            | 0                          |            |              |                 |          |
| Rele2    | Binário               | (i)        | 1               | Registrador holding | 12/0           | <b>&gt;</b>                           |                                    |                            |            |              |                 |          |
| Rele3    | Binário               | 1          | 1               | Registrador holding | 13/0           | 1                                     |                                    |                            |            |              |                 |          |
|          |                       |            |                 |                     | 2009-2011 Fund | lação Certi, MCA Sist                 | temas, Unis Sistemas, Coneter, Tod | os os direitos reservados. |            |              |                 | +        |
| <b>6</b> |                       |            | - 83            | <b>(</b>            | 12             |                                       |                                    |                            |            | PT 🔺 隆 🛱 🙀 🕪 | 15:3<br>31/08/2 | 1<br>012 |

O problema então se resume em ter o cuidado de atribuir o número do escravo, Offset, tipo de dados adequados corretos aos Data Points e para fazer tudo isso, basta observar bem o trecho do código postado nesse tutorial. Obviamente você também é livre para baixar da internet a biblioteca Modbus para Arduino e alterá-la para atender suas necessidades. Por fim, clicando em *Watch list* você poderá acrescentar todos os Data Points para visualizar aos valores neles armazenados bem como alterar o nível lógico dos pinos configurados como saída e acionar as cargas a eles ligadas. Veja a figura abaixo:

| Firefox ScadaBR - Powered by Serotonin's Mang + |                 | ∰ ⊽ C             | oogle                 | - □ ×              |
|-------------------------------------------------|-----------------|-------------------|-----------------------|--------------------|
| SCADABR<br>powerd by Sertenin's Mango M2M       | ) @             | Scad              | aBR - Powered by Sero | rio: admin 🖷 🏦 🇟 🎯 |
| Points @                                        | Watch list 🖲    |                   | (sem nome)            | 🖃 🥒 🛎 🗅 🗿 🖪        |
| — ∰ Mbus - AN0<br>— ∰ Mbus - AN1                | 🎤 Mbus - ANO    | 2,75V             | 15:08:15              | V 🏐 🗸 o            |
| - Mbus - AN2                                    | 🖉 Mbus - AN1    | 3,6V              | 15:08:15              | V 🎱 🗸 o            |
| - Mbus - AN4 Mus - AN4                          | 🖉 Mbus - AN2    | 2,7V              | 15:08:15              | V 🏐 🖛 o            |
| - 🛞 Mbus - AN5 -                                | 🖗 Mbus - AN3    | 2,3V              | 15:08:15              | V 🖗 🖛 o            |
| - ∰ Mbus - Chave1 →                             | 🖗 Mbus - AN4    | 2V                | 15:08:15              | V 🗐 🖛 O            |
| — (☉) Mbus - Chave2 →<br>— (☉) Mbus - Chave3 →  | 🖉 Mbus - AN5    | 2,5V              | 15:08:15              | V 🗐 🖛 o            |
| - 🚱 Mbus - Rele0 🐟                              | Mbus - Chave0   | 0                 | 15:08:15              | V 🖗 🗤 o            |
| - Muus Rele2                                    | Mbus - Chave1   | 0                 | 15:08:15              | V 🖏 🖛 o            |
| Le Com Mbus - Hele 3 🧄                          | 🖗 Mbus - Chave2 | 0                 | 15:08:15              | V 🗐 🖛 O            |
|                                                 | 🖗 Mbus - Chave3 | 0                 | 15:08:15              | V 🏐 🗸 o            |
|                                                 | 🖗 Mbus - Rele0  | 1                 | 15:08:15              | V 🗐 🖛 o            |
|                                                 | 🖗 Mbus - Rele1  | 1                 | 15:08:15              | V 🗐 🖛 o            |
|                                                 | 🖗 Mbus - Rele2  | 1                 | 15:08:15              | 🖉 🏐 av 😐           |
|                                                 | 🖗 Mbus - Rele3  | 1                 | 15:08:15              | V 🎱 🔺 🛛            |
|                                                 |                 |                   |                       |                    |
|                                                 |                 | De 2012 Ago 🔍 30  | • , 15 • : 08 • : 08  |                    |
| Gráfico 🐵                                       |                 | Até 2012 Ago - 31 | → , 15 → : 08 → : 00  | ▼ 🗹 Último 🔹       |
| 🕘 🍝 📜 😂 🔮                                       | ss 👔 😕          |                   | PT 🔺 🎼                | 15:08 (I) 15:08    |